# **Operating Instructions**

# METTLER TOLEDO WeighCom Application for XP Mass Comparators

# Version 3.0x

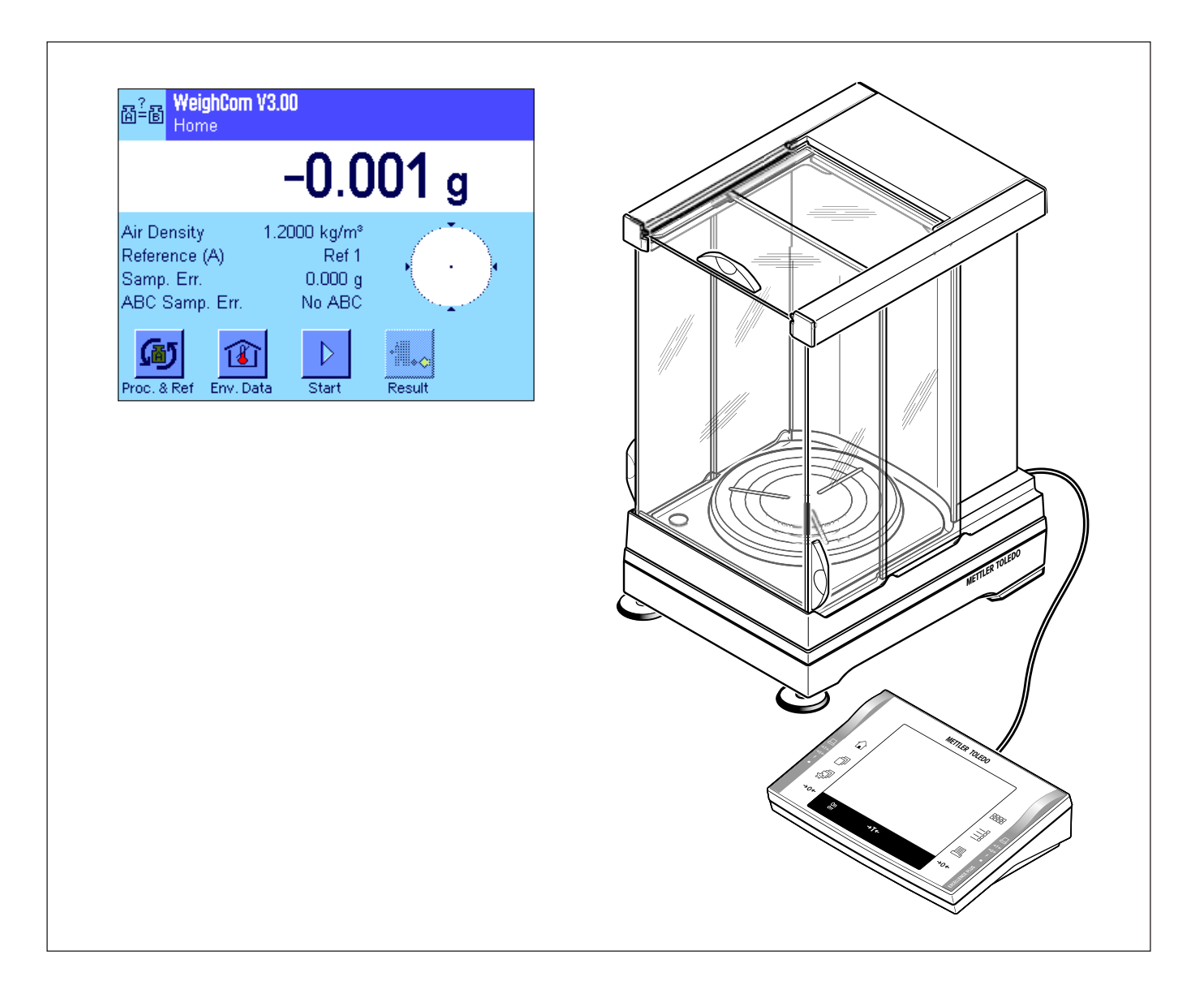

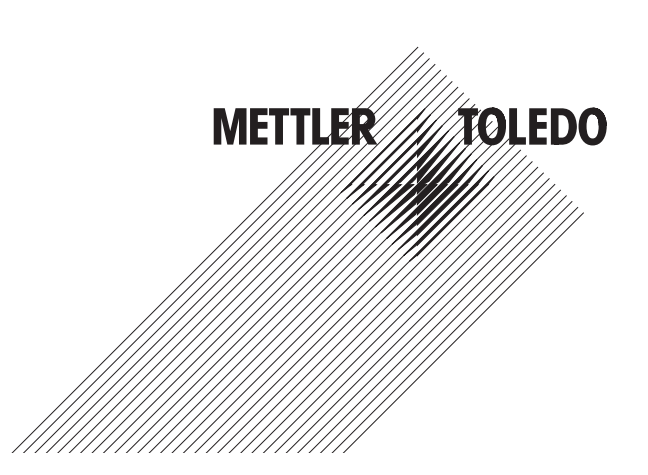

# Contents

| 1     | Introducing the "WeighCom" application                                                      | 4  |
|-------|---------------------------------------------------------------------------------------------|----|
| 2     | Important notes                                                                             | 4  |
| 3     | Selecting the "WeighCom" application                                                        | 4  |
| 4     | Settings for the "WeighCom" application                                                     | 5  |
| 4.1   | Overview                                                                                    | 5  |
| 4.2   | Select process                                                                              | 6  |
| 4.3   | Select reference weight                                                                     | 6  |
| 4.4   | Specify air data                                                                            | 6  |
| 4.5   | Special function keys for WeighCom                                                          | 7  |
| 4.6   | Special information fields for WeighCom                                                     | 8  |
| 4.7   | Define processes "Process 1-8"                                                              | 9  |
| 4.8   | Define reference weight "Reference 1-32"                                                    | 11 |
| 4.9   | Define report                                                                               | 12 |
| 5     | Working with the "WeighCom" application                                                     | 14 |
| 5.1   | Preparatory tasks                                                                           | 14 |
| 5.2   | Performing WeighCom                                                                         | 14 |
| 5.3   | Displaying and printing the result                                                          |    |
| 5.3.1 | Example report                                                                              | 19 |
| 6     | Formulas used in WeighCom                                                                   | 20 |
| 6.1   | Formula for air density correction                                                          | 20 |
| 6.2   | Formulas for calculation of the air buoyancy correction                                     | 20 |
| 6.3   | Example calculations                                                                        | 21 |
| 6.4   | Calculation of the mean of the weight differences                                           | 22 |
| 6.4.1 | Calculation of the mean value of the drift-corrected differences ABA or ABBA ("Mean Diff.") | 22 |
| 6.4.2 | Calculation of the standard deviation of the drift-corrected differences ("Std Dev.")       | 22 |
| 6.4.3 | Calculation of the conventional mass value of the test weight ("Error of Test Weight")      |    |

#### Introducing the "WeighCom" application 1

To ensure the traceability of weights to the prototype kilogram, the mass of the weights to be determined must be compared with the mass of the reference weight. This procedure requires great care on the part of the operator to avoid confusing the weights. The procedure is made certain and reliable by the "WeighCom" application, which enables a guided mass comparison of weights of any manufacturer to be performed on the XP mass comparators.

#### 2 Important notes

These instructions only describe

- «guided» mass comparison using the "WeighCom" application.

These instructions assume that you know how to use an XP balance. You will find corresponding information in the Operating Instructions for the XP balances or XP mass comparators, and it is assumed that you have already read these.

In the operating instructions you are now reading, you will find information about practical work with the "WeighCom" application and the application-specific settings for this application. You will find information about the non-application-specific system settings and user-specific settings in Sections 5 and 6 of the Operating Instructions for the XP Balance.

#### 3 Selecting the "WeighCom" application

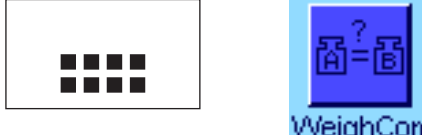

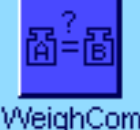

If the "WeighCom" application is not already active, touch the «.....» key. In the selection window, touch the symbol for the application.

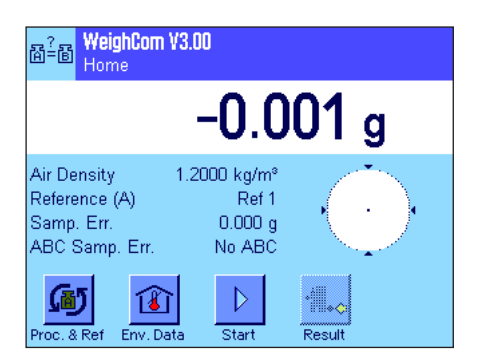

After you have selected the application, the main window of the application opens. The special function keys and information fields for the "WeighCom" application were set at the factory. You can change these and other settings to suit your needs as described in the sections that follow.

4

# 4 Settings for the "WeighCom" application

A range of application-specific settings are available for "WeighCom", which you can use to adjust the application to your needs. **Note:** Except for the process and reference settings, which apply to all users, all other settings are saved under the active user profile. Ensure that the desired profile has been selected before you make the settings.

# 4.1 Overview

The application-specific settings can be accessed with the  $\ll \equiv w$  After you touch this key, the first of 4 menu pages appears with the application-dependent settings for "WeighCom". Some of the settings are identical to the settings for the "Weighing" application (see Section 7 in the Operating Instructions for the XP Balance). Only the settings that are different are described below.

| ReighCom Setup                                                                                                    | Process"               | Select Process (Section 4.2).                                                                                                    |
|----------------------------------------------------------------------------------------------------|------------------------|----------------------------------------------------------------------------------------------------|
| Home                                                                                                    | "Select Reference (A)" | Select the reference weight (Section 4.3).                                                                                                    |
| Process Process 1 Select Reference (A) Ref 1 Environment Define                                                                                                    | "Environment"          | Here you enter the current values for the ambient air (Section 4.4).                                                                                    |
| ↓ 1/4 → 0K                                                                                                    |                        |                                                                                                    |
| B <sup>2</sup> B WeighCom Setup<br>Home g                                                                                                    | "Function Keys"        | Here you can specify which function keys should appear at the bottom edge of the display. These allow direct access to certain functions (Section 4.5). |
| SmartTrac                                                                                                    | "Info Field"           | Here you specify which information fields should be displayed in the main window of the application (Section 4.6).                                      |
| Function Keys     Define       Info Field     Define                                                                                                    |                        |                                                                                                    |
|                                                                                                    |                        |                                                                                                    |
| WeighCom         Setup           Home         Setup                                                                                                    | "Process 1-8"          | Here you specify the parameters for the individual processes (comparison weighings) (Section 4.7).                                                      |
| Process 1-8 Define Define | "Reference 1-32"       | Enter the parameters of the reference weights (Section 4.8).                                                                                            |
| Report Define                                                                                                    | "Report"               | Specifies the information to appear on the measurement reports (Section 4.9).                                                                           |
| Print Key Stable                                                                                                    |                        |                                                                                                    |
|                                                                                                    |                        |                                                                                                    |
| WeighCom         Setup           Home         Setup                                                                                                    |                        |                                                                                                    |
| MinWeighOff                                                                                                    |                        |                                                                                                    |
| Smart & ErgoSens Define                                                                                                    |                        |                                                                                                    |
|                                                                                                    |                        |                                                                                                    |
|                                                                                                    |                        |                                                                                                    |

## 4.2 Select process

| Billion Weight | om<br>Process 1 | Process 5 |
|----------------|-----------------|-----------|
| Process        | Process 2       | Process 6 |
| Select Refe    | Process 3       | Process 7 |
| Environmen     | Process 4       | Process 8 |
|                |                 |           |
| S 1/4          | 4               | OK        |

Here you select the process on which your comparison measurement should be based. There is a choice of 8 processes.

You configure the individual processes under the menu item "Process 1-8" (see Section 4.7).

# 4.3 Select reference weight

|   | Ref 1                                                                                                    | Ref 6   | a i |
|---|----------------------------------------------------------------------------------------------------|---------|-----|
| P | Ref 2                                                                                                    | Ref 7   |     |
| S | Ref 3                                                                                                    | Ref 8   |     |
| Е | Ref 4                                                                                                    | Ref 9   |     |
|   | Ref 5                                                                                                    | Ref 10  | ~~2 |
|   | <hr/> <hr/> | Go to C |     |

Here you select the reference weight that should be used for your comparison measurement. There is a choice of 32 reference weights (on 4 menu pages).

You configure the individual reference weights under the menu item "Reference 1-32'' (see Section 4.8).

# 4.4 Specify air data

In this menu you enter the current values for the ambient air:

| Environment<br>Home | Setup        |
|---------------------|--------------|
| Temperature         | 20.00 °C     |
| Relative Humidity   | 45.0 %       |
| Air Pressure        | 1013.40 hPa  |
| Air Density         | 1.2000 kg/m³ |
|                     | OK           |

| "Temperature"       | Current ambient temperature in `°C"<br>Input range: 10.00 °C 30.00 °C<br><b>Factory setting:</b> 20.00 °C                                                                                                    |
|---------------------|----------------------------------------------------------------------------------------------------|
| "Relative Humidity" | Current relative air humidity in "%″<br>Input range: 0.0 % 100.0 %<br><b>Factory setting:</b> 45.0 %                                                                                                    |
| "Air Pressure"      | Current air pressure in "hPa″<br>Input range: 600.00 hPa 1200.00 hPa<br><b>Factory setting:</b> 1013.40 hPa                                                                                                    |
| "Air Density"       | The air density (in "kg/m <sup>3</sup> ") is calculated automatically from<br>the preceding values and cannot be changed.<br><b>Note:</b> The air density is used to calculate the air buoyancy<br>correction.You will find the formula that is used to calculate<br>the air density in Section 6.1. |

# 4.5 Special function keys for WeighCom

The function key menu contains additional function keys for WeighCom.

|      | Handeline Keys |   |            | i fi |
|------|----------------|---|------------|------|
| Di   | Proc. & Ref    | 1 | Adjust.int |      |
| Sn   | Env. Data      | 2 | Adjust.ext |      |
| Fu   | Start          | 3 | 1/10d      |      |
| Inte | Result         | 4 | 1/100d     |      |
|      | <hr/> 1/2      | ⇔ | STD C OK   |      |
|      |                |   |            |      |

| <b>M</b> ÷ | Function Keys    | 1 |  |
|------------|------------------|---|--|
| Di         | 1/1000d          |   |  |
| Sn         | Int. Weight      |   |  |
| Fu         |                  |   |  |
| Inte       |                  |   |  |
|            | ∠ 2/2 ∠ STD C OK |   |  |

| "Proc. & Ref"                                                           | Opens the menus for selection of the process and reference weight.  |  |
|-------------------------------------------------------------------------|---------------------------------------------------------------------|--|
| "Env. Data″                                                             | Opens the menu for inputting the current values of the ambient air. |  |
| "Start″                                                                 | Starts the WeighCom application.                                    |  |
| "Result"                                                                | Displays the data from the last comparison measurement.             |  |
| "Adjust int." Starts the adjustment with the internal dialing weights.  |                                                                     |  |
| All other function keys are the same as for the "Weighing" application. |                                                                     |  |

Factory setting: "Proc. & Ref", "Env. Data", "Start" and "Result"

"Proc. & Ref", "Env. Data", "Start" and "Result" are activated.

# 4.6 Special information fields for WeighCom

In the Info Fields menu you specify which information fields (max. 4) should be displayed in the main window of the application. For WeighCom you have the choice of the following information fields:

| Diagonalization       Temperature       Reference (A)       2         Sri       Humidity       Ref. Value       1         File       Air Pressure       Ref. Error       1         Air Density       1       Ref. Density       1         Infl       1/2       STD       C       0K       |    |
|----------------------------------------------------------------------------------------------------|----|
| 3r.       Humidity       Ref. Value          Fut       Air Pressure       Ref. Error          Fut       Air Density        1         Ima       Air Density        1         Ima       1/2       STD       C         Ima       I/2       STD       C         Ima       Info Field        1 |    |
| Air Pressure       Ref. Error         Fut       Air Density         Inn       Ref. Density         Inn       I/2         STD       OK                                                                                                    |    |
| Air Density 1 Ref. Density                                                                                                    |    |
| L 1/2 → STD C OK                                                                                                    |    |
| Maninh Bann                                                                                                    |    |
| Info Field                                                                                                    |    |
|                                                                                                    | ų. |
| Di: Testweight Std. Dev (s)                                                                                                    |    |
| Sr Test density Rel Std Dev                                                                                                    |    |
| Fu No. of Comp Samp. Err 3                                                                                                    |    |
| Int Mean Diff ABC Samp. Err. 4                                                                                                    |    |
| 2/2 🛃 STD C OK                                                                                                    |    |

| "Temperature"            | The value entered for the temperature.                                                |
|--------------------------|---------------------------------------------------------------------------------------|
| "Humidity"               | The value entered for the relative air humidity.                                      |
| "Air Pressure"           | The value entered for the air pressure.                                               |
| "Air Density"            | The calculated value for the air density.                                             |
| "Reference (A)"          | The selected reference weight.                                                        |
| "Ref. Value"             | The nominal value of the selected reference weight.                                   |
| "Ref. Error"             | Error in the selected reference weight according to the definition in the database.   |
| "Ref. Density"           | Density of the selected reference weight.                                             |
| "Testweight"             | Designation of the selected test weight.                                              |
| "Test density"           | Density of the selected test weight.                                                  |
| "No. of Comp."           | Selected number of comparative weighings.                                             |
| "Mean Diff."             | Mean of the differences [between reference (A) and test weight (B)].                  |
| "Std Dev (s)″            | Calculated value for the absolute standard deviation.                                 |
| "Rel Std Dev"            | Calculated value for the relative standard deviation (in %).                          |
| "Samp. Err."             | Calculated absolute error of the test weight (details see Section 6).                 |
| <b>*ABC Samp. Err.</b> " | Absolute error of the test weight corrected for air buoyancy (details see Section 6). |
| Factory setting:         | "Air Density", "Reference (A)", "Samp. Err." and "ABC<br>Samp. Err." are activated.   |

# 4.7 Define processes "Process 1-8"

With WeighCom you can define up to 8 different processes that can be changed again at any time. The individual settings for a process are described below.

**Note:** The process settings are valid for all users. To prevent unauthorized users from making unwanted changes to the process data, access to the process settings can be blocked. To do this, access to the system settings for the respective users must be protected with the Administrator ID (Specifying Access Rights, Section 5 in the Operating Instructions for the XP Balance).

| D Process<br>Home | Setup     |
|-------------------|-----------|
| Process 1         | Process 1 |
| Process 2         | Process 2 |
| Process 3         | Process 3 |
| Process 4         | Process 4 |
| ↓ 1/2             | OK        |

Select the processes that you want to change.

| O Process 1            | Setup     |
|------------------------|-----------|
| Process Name           | Process 1 |
| Method                 | ABA       |
| No. of Comparisons     | 10        |
| Accept Instable Values | Yes       |
| <⇒ 1/2 🖒               | OK        |

When you have selected the process, you can specify the settings for it as follows:

| "Process Name"            | Name of the process (max. 24 characters).                                                                                                    |                                                                                   |
|---------------------------|----------------------------------------------------------------------------------------------------|-----------------------------------------------------------------------------------|
|                           | Factory                                                                                                    | setting: "Process 1" to "Process 8"                                               |
| "Method″                  | With this setting you specify the method that should be<br>used to perform this process. The method determines the<br>sequence of the weights that will be measured. You can<br>choose method "ABA" or "ABBA" where A is the reference<br>weight and B the test weight. |                                                                                   |
|                           | Factory                                                                                                    | <b>/ setting:</b> "ABA"                                                           |
| "No. of Comparisons"      | Here you enter the number of comparison measurements<br>(measurement cycles "ABA" or "ABBA").<br>Input range: 1 30<br>Factory setting: "10"                                                                                                    |                                                                                   |
|                           |                                                                                                    |                                                                                   |
| "Accept. unstable Values" | With this setting you specify whether or not an unstable measurement value should be accepted after the stabilization time.                                                                                                    |                                                                                   |
|                           | "Yes": After the stabilization time, the first measurement value is accepted irrespective of whether or not it is stable.                                                                                                    |                                                                                   |
|                           | " <b>No</b> ":                                                                                                    | The first stable measurement value after the sta-<br>bilization time is accepted. |

Factory setting: "No"

| O Process 1             | Setup       |
|-------------------------|-------------|
| Stabilization Time      | 10          |
| Test weight ID          | No ID Entry |
| Air buoyancy correction | No          |
| Automatic printout      | Yes         |
|                         | OK          |

| "Stabilization Time"      | Enter the time in seconds that should elapse between plac-<br>ing the weight on the balance and reading the weighing<br>value.                                                                            |                                                                                                    |                                                                                                    |
|---------------------------|----------------------------------------------------------------------------------------------------|----------------------------------------------------------------------------------------------------|----------------------------------------------------------------------------------------------------|
|                           | value.<br><b>Note:</b> You must specify a time that is sufficient to allow the<br>item being weighed to stabilize. The stabilization time that<br>you select must take account of the ambient conditions. |                                                                                                    |                                                                                                    |
|                           | Input ra<br><b>Factory</b>                                                                                                    | nge 1<br>setting: 1                                                                                                    | 60 seconds<br>0 seconds                                                                                                    |
| "Test weight ID"          | With this<br>should I<br>line sho<br>by hand                                                                                                    | s setting you<br>be entered<br>uld be print<br>I.                                                                                                    | a specify whether the ID of the test weight<br>from the keyboard or whether a dotted<br>ed to allow the test weight ID to be input   |
|                           | "ID Enti                                                                                                    | r <b>y</b> ″:                                                                                                    | Enter the test weight ID from the keyboard during the comparison weighing.                                                           |
|                           | "No ID                                                                                                    | Entry":                                                                                                    | The ID must be written on the dotted line of the report printout by hand.                                                            |
|                           | Factory                                                                                                    | setting: "N                                                                                                    | No ID Entry"                                                                                                    |
| "Air buoyancy correction" | With this correction                                                                                                    | s setting you<br>on should b                                                                                                    | a specify whether or not the air buoyancy be calculated for this process.                                                            |
|                           | <b>``Yes</b> ″∶                                                                                                    | The air buc<br>start of the<br>of the test                                                                                                    | yancy correction will be calculated. At the<br>e comparison measurement, the density<br>weight in kg/m <sup>3</sup> must be entered. |
|                           | " <b>No</b> ″:                                                                                                    | "No": The air buoyancy correction will not be calculated.<br>The density of the test weight will be automatically<br>set to 8000.00 kg/m <sup>3</sup> . |                                                                                                    |
|                           | Factory setting: "No"                                                                                                    |                                                                                                    |                                                                                                    |
|                           | <b>Note:</b> You will find the formulas that are used in WeighCom to calculate the air buoyancy correction in Section 6.2.                                                                                |                                                                                                    |                                                                                                    |
| "Automatic printout"      | With this setting you specify whether or not the report should<br>be automatically printed out as soon as the comparison<br>measurement is complete.                                                      |                                                                                                    |                                                                                                    |
|                           | <b>"Yes</b> ": The report will be printed out automatically as soon as the comparison measurement is complete.                                                                                            |                                                                                                    |                                                                                                    |
|                           | <b>"No</b> ": The report printout will not be printed out auto-<br>matically when the comparison measurement is<br>complete. To start the printout, the "Print" key must<br>be pressed.                   |                                                                                                    |                                                                                                    |
|                           | Factory                                                                                                    | setting: "\                                                                                                    | /es″                                                                                                    |

# 4.8 Define reference weight "Reference 1-32"

In WeighCom, up to **32** different reference weights can be defined and subsequently changed at any time. The individual settings for the definition of a reference weight are described below.

**Note:** The settings for the reference weights are valid for all users. To prevent unauthorized users from making unwanted changes to the reference data, access to the reference settings can be blocked. To block access, the system settings for the respective users must be protected with the Administrator ID (Specifying Access Rights, see Section 5 in the Operating Instructions for the XP Balance).

| 简 <mark>播 Reference</mark><br>简简 Home | Setup |
|---------------------------------------|-------|
| Reference 1                           | Ref 1 |
| Reference 2                           | Ref 2 |
| Reference 3                           | Ref 3 |
| Reference 4                           | Ref 4 |
| <⇒ 1/8 🖒                              | OK    |

Select the reference weight whose data you want to change.

| 窗 <mark>番</mark> Reference 1<br>窗窗 | Setup    |
|------------------------------------|----------|
| Reference ID                       | Ref 1    |
| Nominal Value                      | 1.000 g  |
| Error                              | 0.000 mg |
| Density [kg/m3]                    | 8000.00  |
|                                    | OK       |

After you have selected the reference weight, you can make the following settings for it:

| ,                 | <b>o v</b> ,                                                                                                    |  |
|-------------------|----------------------------------------------------------------------------------------------------|--|
| "Reference ID"    | Define the designation for the reference weight. (max. 24 characters)<br>Factory setting: "Ref 1" to "Ref 32"       |  |
| "Nominal Value"   | Enter the nominal value for the reference weight.                                                                   |  |
|                   | Input range: Maximum weighing range of the balance <b>Factory setting:</b> 1.000 g                                  |  |
| "Error"           | Enter the error of the reference weight (conventional mass value from the calibration certificate).                 |  |
|                   | Input range: Maximum weighing range of the balance <b>Factory setting:</b> 0.00 mg                                  |  |
|                   | <b>Note:</b> Use the "+/-" key in the numerical entry field to specify the sign of the error.                       |  |
| "Density [kg/m3]" | Density of the reference weight in kg/m <sup>3</sup> .                                                              |  |
|                   | Input range: 490 kg/m <sup>3</sup> to 24,100.00 kg/m <sup>3</sup><br><b>Factory setting:</b> 8000 kg/m <sup>3</sup> |  |

# 4.9 Define report

In this menu you specify the information to appear on the reports.

| <sup>음</sup> 을 <mark>Report</mark><br>Home | Setup  |
|--------------------------------------------|--------|
| Header                                     | Define |
| Individual Value                           | Define |
| Result                                     | Define |
|                                            |        |
|                                            | OK     |

To make it clearer, this menu is divided into 3 submenus in which you can specify the options for:

- the title of the report
- the reporting of the individual values
- the result.

#### Options for the report titles

By touching the corresponding box, you activate or deactivate the desired information. The checked information will be printed on the record. You can use "**STD**" to reset to the factory settings, or touch "**C**" to quit the input window without saving the changes. If you wish to save your changes, touch "**O**K".

| Header         |                   |
|----------------|-------------------|
| He Title 1 🗸   | Bal. Serial No. 🗸 |
| Inc Title 2 🗸  | Balance ID 🗸      |
| 👷 Date/Time 🔽  | Process Name 🗸    |
| Balance Type 🗸 | Method            |
| < 1/2 ➡        | STD C OK          |

|     | Benerk<br>Header      |                |
|-----|-----------------------|----------------|
| Hę  | Stab. Time 🗸          | Ref. Value 🗸   |
| Inc | Acc instable val 🗸    | Ref. Error 🗸   |
| Re  | Environment 🗸         | Ref. Density 🗸 |
|     | Ref. Name 🗸           | Testweight 🔽   |
|     | <mark>.</mark> 2/2 ⊄∕ | STD C OK       |

| "Title 1"                                                                     | The copyright mark and the name and version of the application are printed.                                                                                                    |  |
|-------------------------------------------------------------------------------|----------------------------------------------------------------------------------------------------|--|
| <b>"Title 2</b> "                                                             | The title " Test Report" is printed.                                                                                                    |  |
| "Date/Time"                                                                   | The current date and time are printed.                                                                                                    |  |
| "Balance Type"                                                                | The balance type is read from the type data of the balance<br>and cannot be changed by the user.                                                                                                    |  |
| "Bal. Serial No."                                                             | The serial number of the balance is read from the type data of the balance and cannot be changed by the user.                                                                                                    |  |
| "Balance ID"                                                                  | The specified balance identification is printed out.                                                                                                    |  |
| "Process Name"                                                                | The name of the process is printed.                                                                                                    |  |
| "Method″                                                                      | The specified measurement method is printed.                                                                                                    |  |
| "Stab.Time″                                                                   | The specified stabilization time is printed out.                                                                                                    |  |
| "Acc instable val"                                                            | The selected setting for acceptance of the measurement value after expiration of the stabilization time is printed.                                                                                                    |  |
| "Environment"                                                                 | The specified ambient conditions are printed out.                                                                                                    |  |
|                                                                               |                                                                                                    |  |
| "Ref. Name"                                                                   | The designation of the selected reference weight (A) is printed out.                                                                                                    |  |
| "Ref. Name"<br>"Ref. Value"                                                   | The designation of the selected reference weight (A) is printed out.<br>The nominal value of the reference weight (A) is printed out.                                                                                                    |  |
| "Ref. Name"<br>"Ref. Value"<br>"Ref. Error"                                   | The designation of the selected reference weight (A) is<br>printed out.<br>The nominal value of the reference weight (A) is printed<br>out.<br>The error of the reference weight (conventional mass value<br>from the calibration certificate) is printed out.                                                                                                    |  |
| "Ref. Name"<br>"Ref. Value"<br>"Ref. Error"<br>"Ref. Density"                 | The designation of the selected reference weight (A) is<br>printed out.<br>The nominal value of the reference weight (A) is printed<br>out.<br>The error of the reference weight (conventional mass value<br>from the calibration certificate) is printed out.<br>The reference weight density that was input is printed.                                                                |  |
| "Ref. Name"<br>"Ref. Value"<br>"Ref. Error"<br>"Ref. Density"<br>"Testweight" | The designation of the selected reference weight (A) is<br>printed out.<br>The nominal value of the reference weight (A) is printed<br>out.<br>The error of the reference weight (conventional mass value<br>from the calibration certificate) is printed out.<br>The reference weight density that was input is printed.<br>The designation of the selected test weight (B) is printed. |  |

| Report<br>Home   | Individual Value |
|------------------|------------------|
| Header           | Sample (Diff) 🔽  |
| Individual Value |                  |
| Result           |                  |
|                  |                  |
|                  | STD C OK         |
|                  | STD C OK         |

### Option for individual value

| "Sample (Diff)"  | The difference value of <b>each completed measurement cycle</b> (e.g. ABA) is printed out. |
|------------------|--------------------------------------------------------------------------------------------|
| Factory setting: | Difference value activated.                                                                |

| E Report         | Result         |
|------------------|----------------|
| Header           | Mean Diff 🗸    |
| Individual Value | Std. Dev (s) 🗸 |
| Result           | Samp. Err 🗸    |
|                  | Signature 🗸    |
|                  | STD C OK       |

### Option for the results

| "Mean Diff."     | The mean value of the differences [between reference (A) and test weight (B)] is printed out.      |
|------------------|----------------------------------------------------------------------------------------------------|
| "Std Dev (s)″    | The relative (%) and absolute (value) standard deviation of all measurement cycles is printed out. |
| "Samp. Err."     | The calculated absolute error of the test weight is printed.                                       |
| "Signature″      | Adds an extra line to the report for a signature.                                                  |
| Factory setting: | All result information is activated.                                                               |

# 5 Working with the "WeighCom" application

This Section explains how to work with the "WeighCom" application in practice. It is assumed that the "WeighCom" application has been selected and the application-specific settings have been made (Section 4).

The application guides you with the display and also acoustically (audible signal) from one step to the next.

# 5.1 Preparatory tasks

### Before starting measurements the following tasks must be performed:

- In the user settings, set the sound volume in the range 25 to 100 % (see Section 6 of the Operating Instructions for the XP Balance)
- Define the process (Section 4.7)
- Define the reference weight (Section 4.8)
- Define the report (Section 4.9)
- Select the process (Section 4.2)
- Select the reference weight (Section 4.3)
- Enter the data for the ambient air (Section 4.4)

# 5.2 Performing WeighCom

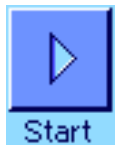

Touch the "Start" function key to start WeighCom.

**Note:** The glass draft shield opens and closes automatically (if this function is supported by your balance).

| Test w                           | <b>/cinhî</b><br>/eight | lam V<br>ID | 3 00   |        |        |        |    | ] |
|----------------------------------|-------------------------|-------------|--------|--------|--------|--------|----|---|
| S1 10                            | 10g                     |             |        |        |        | +      | az |   |
| A                                | B                       | C           | D      | E      | F      | G      | 09 |   |
| H                                | Ι                       | J           | К      | L      | М      | N      | äé |   |
| 0                                | P                       | Q           | R      | S      | T      | U      |    |   |
| ٧                                | W                       | X           | Y      | Z      |        |        | OK |   |
| Proc # Pet Env Data Start Pester |                         |             |        |        |        |        |    |   |
|                                  | reigni.<br>Iomé         | OM Y        | 3.00   | Test v | veight | densit | .y |   |
|                                  |                         |             |        | 8000   | .00    |        | +  |   |
| AN DAM                           |                         |             | i nani | 7      | 8      | 9      |    |   |
| Reterant                         | ~~;<br>>* (A)<br>:      |             |        | 4      | 5      | 6      |    |   |
| - 00 CA                          | ene<br>vene c           |             |        |        |        |        |    |   |

0

680

141

If in the process definition you set the parameter "Test weight ID" to "ID Entry", you will first be prompted to enter the test weight ID. Confirm your input with "OK".

If in the process definition you set the "Air buoyancy correction" parameter to "Yes", you will now be prompted to enter the density of the test weight in kg/m<sup>3</sup>. Confirm your input with "OK".

| 1       | Reference ID:<br>Test weight ID: | MWS J 100g<br>S1 100g | ₽<br>8=8 |
|---------|----------------------------------|-----------------------|----------|
| Â.      | Method:<br>Measurement:          | ABA<br>1/5            |          |
| Si<br>A | Please load Refere               | nce                   |          |
|         | 0.000 g                          | Cancel                | End      |

You are prompted to load the reference weight **(A)**. The following settings are shown on the display:

| "Reference ID"   | The selected reference weight ("MWS J 100g")                                                                                                    |
|------------------|----------------------------------------------------------------------------------------------------|
| "Test weight ID" | The ID of the test weight<br><b>Note:</b> If no ID is displayed, this means that in the process<br>definition you set the parameter "Test weight ID" to "No ID<br>Entry" and must write the ID of the test weight onto the<br>printout by hand. |
| "Method″         | The selected measurement method for this process ("ABA").                                                                                                    |
| "Measurement"    | The current measurement cycle ("1/5" means that you are in measurement cycle 1 of a total of 5).                                                                                                    |

**Note:** You can terminate a measurement series at any time by pressing the "**End**" or "**Cancel**" key. For further information, see the notes on event messages at the end of this section.

After you have placed the reference weight **(A)** on the balance, the display is set to zero. While the balance is zeroizing, it displays the message "Please wait for taring...".

You will be prompted to remove the weight. As soon as you have removed the weight, the message "Please wait ..." appears briefly, and then ...

... you are prompted to place the test weight (B) on the balance.

|                | Weighßam V3.00<br>Reference ID:<br>Test weight ID: | MWS J 100g<br>S1 100g | 6<br>년= 6 |  |
|----------------|----------------------------------------------------|-----------------------|-----------|--|
| .m             | Method:<br>Measurement:                            | ABA<br>1/5            |           |  |
| R:<br>S:<br>Al | Please wait for ta                                 | ring                  |           |  |
|                | ° 99.996 g                                         | Cancel                | End       |  |
| P              | nc A Pef Env Data SU                               | al Postit             |           |  |

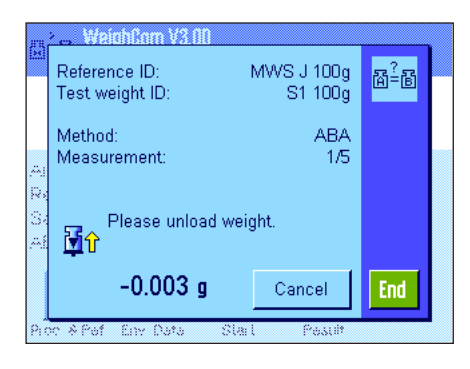

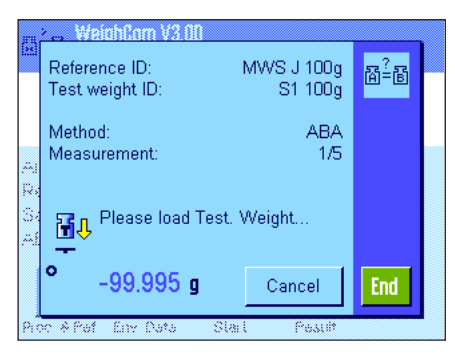

As soon as you have placed the test weight on the balance, the message "Please wait ..." appears until the measurement value has been determined, and then ...

... you are prompted to remove the weight. As soon as you have removed the weight, the message "Please wait ..." appears briefly, and then ...

... you are prompted to place the reference weight (A) on the balance.

As soon as you have placed the reference weight on the balance, the message "Please wait ..." appears until the measurement value has been determined, and then ...

... you are prompted to remove the weight.

This working cycle is repeated until the number of measurement cycles that you input for this process has been performed.

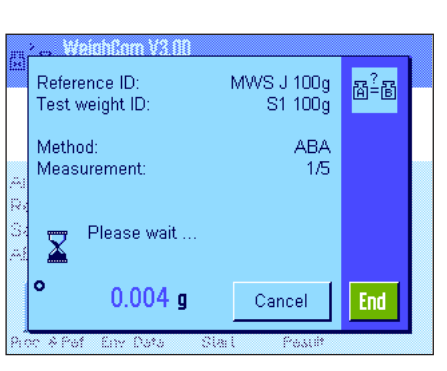

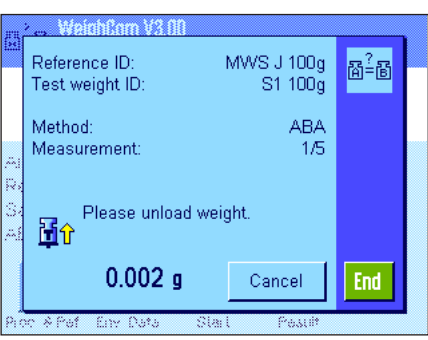

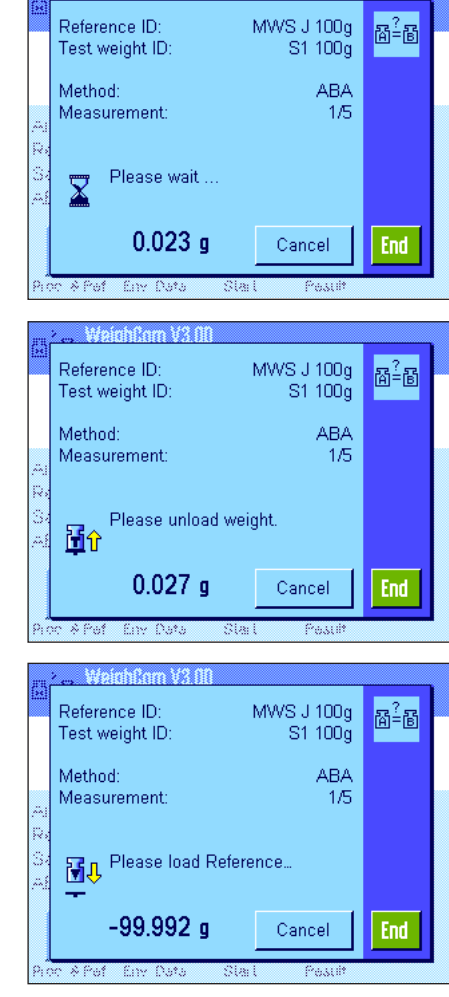

ոհԸոտ V3 Ո

| Al ( | No. of Comparisons<br>Mean Diff.<br>Std. Dev (s)<br>Samp. Err.<br>ABC Samp. Err. | 5<br>0.62350 g<br>0.57209 %<br>0.57569 g<br>0.62850 g<br>0.62850 g | 123<br>+455<br>515+♪ |
|------|----------------------------------------------------------------------------------|--------------------------------------------------------------------|----------------------|
|      | Print                                                                            | Next Weight                                                        | C                    |

When the comparative measurements are complete, the result is shown on the display. The results window contains the following results:

"No. of Comparisons"
 Number of comparative weighings completed
 "Mean Diff."
 Mean value of the differences "ABA" or "ABBA"
 "Std Dev (s)"
 Standard deviation in % and as absolute value
 "Samp. Err."
 Calculated absolute error of the test weight
 "ABC Samp. Err."
 Absolute error of the test weight corrected for air buoyancy
 Note: The "ABC Samp. Err." is only displayed if in the process definition you set the "Air buoyancy correction" parameter

You can use the "**Print**" key to print the report. Pressing the "**Next weight**" key closes the results window and starts a new comparison measurement with the same process and reference data. Pressing the "**C**" key completes the operation and the results window is closed.

to "Yes".

#### Event messages while working with WeighCom

This message appears if you press the "Cancel" message during a measurement cycle.

- Press the "Yes" key if you really want to cancel the measurement cycle. The measurement values of the measurement cycles that were completed up to this point in time are rejected and you return to the main menu of the application.
- If you do not want to cancel the measurement cycle, press the "No" key. You return to the last display in the measurement cycle.

This message appears if you press the "End" key during a measurement cycle.

- If you really want to terminate the measurement cycle, press the "Yes" key. The measurement values of the measurement cycles that were completed up to this point in time are displayed in the results window.
- If you do not want to terminate the measurement cycle, press the "No" key. You return to the last display in the measurement cycle.

This message appears if during a measurement cycle you did not perform any action for longer than 10 minutes.

- Press the "Yes" key if you really want to terminate the measurement cycle. The measurement values of the measurement cycles that were completed up to this point in time are displayed in the result window.
- If you do not really want to terminate the measurement cycle, you return to the last display in the measurement cycle.

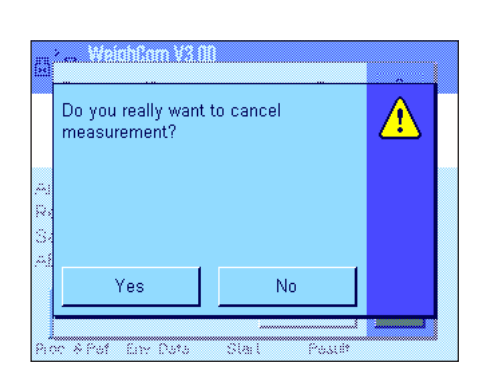

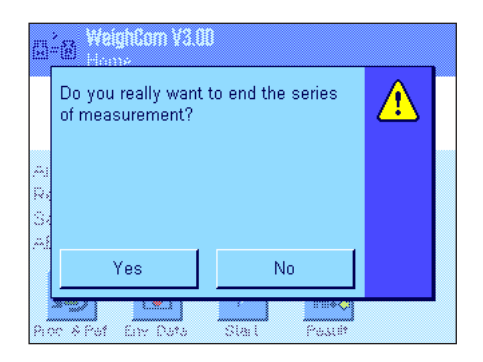

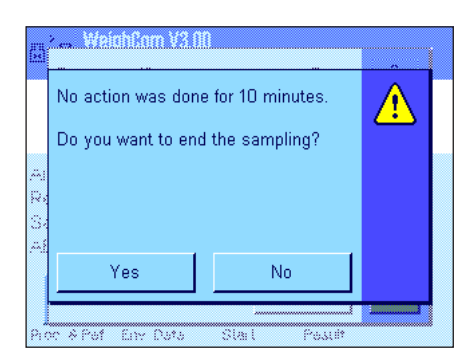

# 5.3 Displaying and printing the result

Resul

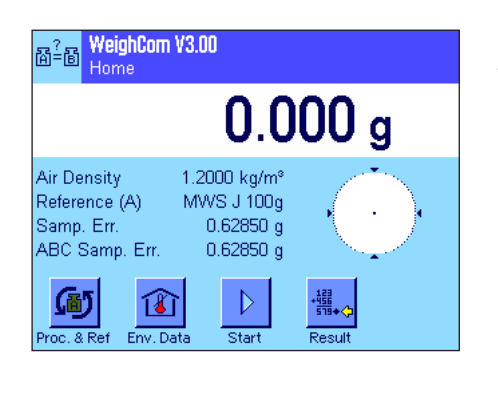

If you have completed a comparison weighing (process), you can call up the results window in the main window of WeighCom at any time.

Press the "Result" function key

| No. of Comparisons<br>Mean Diff.<br>Std. Dev (s)<br>Samp. Err.<br>ABC Samp. Err. | 5<br>0.62350 g<br>0.57209 %<br>0.57569 g<br>0.62850 g<br>0.62850 g | +123<br>+155<br>519÷◆ |
|----------------------------------------------------------------------------------|--------------------------------------------------------------------|-----------------------|
| Print                                                                            | Next Weight                                                        | C                     |

The result window appears. By pressing the **"Print**" key, you can print out the report for the last comparison measurement (example report, see Section 5.3.1).

### 5.3.1 Example report

The following illustration shows an example report of a comparison weighing with activated air buoyancy correction. Report entries that are shaded gray on the example report are only printed for comparison measurements with activated air buoyancy correction. **Note:** For this example report, all options in the report settings were selected (see Section 5.9).

| Mettler Toledo AG        | "Title 1" (Lines 1 and 2) | Copyright mark and the name and version of the applica-                    |
|--------------------------|---------------------------|----------------------------------------------------------------------------|
| WeighCom XP V3.00        |                           | tion                                                                       |
| TEST REPORT              | "Title 2" (Line 3)        | Report title                                                               |
| 3.Nov 2006 15:32         | "Date/Time"               | Current date and time                                                      |
| Balance Type XP5003S     | "Balance Type"            | Designation of the balance type                                            |
| WeighBridge SNR:         | "WeighBridge SNR"         | Serial number of the weighing platform                                     |
| Terminal SNR: 1127121625 | "Terminal SNR"            | Serial number of the terminal                                              |
| Balance ID XP5003S NE235 | "Balance ID"              | ID of the balance                                                          |
|                          | "Process"                 | Name of the process                                                        |
| Setup                    | <b>``Method</b> ″         | Measurement method selected ("ABA" or "ABBA")                              |
| Process OIML E1          | "No. of Comp."            | Number of comparison measurements selected                                 |
| No. of Comp. 5           | "Stah Time"               | Stabilization time                                                         |
| Stab. Time 12 s          | "Acc instable val"        | Selected setting for the accentance of measurements after                  |
| Acc instable val No      |                           | expiration of the stabilization time                                       |
| Temperature 20 00 °C     | "Temperature″             | Input ambient temperature                                                  |
| Humidity 45.0 %          | "Humidity″                | Input ambient humidity                                                     |
| Pressure 1013.40 hPa     | "Pressure"                | Input air pressure                                                         |
| Air Density 1.2000 kg/m3 | "Air Density"             | Air density values calculated from the air data                            |
| Poforongo                | "ID″                      | Designation of the selected reference weight (A)                           |
| ID MWS J 100g            | "Nominal"                 | Nominal value of the reference weight (A).                                 |
| Nominal 100.00 g         | "Error"                   | Frior of the reference weight (conventional weighing value                 |
| Error 5.00 mg            |                           | from the calibration certificate)                                          |
| Density 8000.00 kg/m3    | "Density″                 | Input density of the reference weight                                      |
| Testweight               | <b>``ID</b> ″             | Input designation of the selected test weight (B)                          |
| ID S1 100g               |                           | Note: If no name was input, a dotted line is printed for the               |
| Density 8000.00 kg/m3    |                           | designation to be entered by hand                                          |
|                          | "Density"                 | Density of the test weight                                                 |
| Diff. 2 0.36650 g        | "Diff. 1″ to "Diff. n″    | Calculated difference value of each fully completed mea-                   |
| Diff. 3 1.48750 g        | »»                        | surement cycle (e.g. ABA )                                                 |
| Diff. 4 0.38250 g        | "Diff. mean value"        | Mean value of the difference values                                        |
| Diff. 5 0.00000 g        | ``S″                      | Relative (%) and standard deviation (absolute value) of measurement cycles |
| Mean Diff. 0.62350 g     | "Samp. Error"             | Calculated absolute error of the test weight                               |
| s 0.57209% 0.57569 g     | "ABC Samp. Err."          | Absoute error of the test weight corrected for air buoy-                   |
| ABC Samp, Err            |                           | ancy                                                                       |
| 0.62850 g                | "Signature″               | Printed line on which to sign the report                                   |
| Signature                |                           |                                                                            |

# 6 Formulas used in WeighCom

# 6.1 Formula for air density correction

The air density calculation in WeighCom is based on the following formula (Source: OIML R111-1 E 3-1):

$$\rho_{a} = \frac{(0.34848 \text{ x p}) - (0.009 \text{ x hr x exp}(0.061 \text{ x t}))}{273.15 + t}$$

 $\rho_a$ = air density [kg/m<sup>3</sup>]

t= air temperature [°C]

```
hr= relative air humidity [%]
```

```
p= air pressure [hPa]
```

### 6.2 Formulas for calculation of the air buoyancy correction

The air buoyancy correction in WeighCom is based on the following formula (Source: OIML R111-1 10.2):

$$m_{ct} = m_{cr} x (1+C) + \overline{\Delta m_{c}}$$

$$C = (\rho_{a} - \rho_{0}) \times \left[\frac{1}{\rho_{t}} - \frac{1}{\rho_{r}}\right]$$

- m<sub>ct</sub>= Mass of the test weight corrected for air buoyancy [kg]
- m<sub>cr</sub> = Mass of the reference weight according to the value defined in the database [kg]
- $\Delta \dot{m}_{c}$  = Mean value of the measured difference values [kg]
- C= Air buoyancy correction factor according to the above formula
- $\rho_{a}$ = Air density [kg/m<sup>3</sup>] (according to the calculation in Section 6.1)
- $\rho_0 =$  Standard value for the air density 1.2 kg/m<sup>3</sup>
- $\rho_r = 0$  Density of the reference weight according to the value defined in the database [kg/m<sup>3</sup>]
- $\dot{p_{t}}$  = Density of the test weight according to the value defined in the database [kg/m<sup>3</sup>]

### 6.3 Example calculations

#### **Example calculation 1**

 $\begin{array}{rcl} m_{_{CR}} &=& 1 \ \text{kg} + 0.18 \ \text{mg} \\ \Delta m_{_{C}} &=& -0.34 \ \text{mg} \\ \rho_{_{0}} &=& 1.145 \ \text{kg/m^3} \\ \rho_{_{T}} &=& 8006.24 \ \text{kg/m^3} \\ \rho_{_{T}} &=& 7994.56 \ \text{kg/m^3} \end{array}$ 

 $C = (\rho_{\alpha} - \rho_{0}) x \left[ \frac{1}{\rho_{1}} - \frac{1}{\rho_{r}} \right] = (1.145 - 1.2) x \left[ \frac{1}{7994.56} - \frac{1}{8006.24} \right] = -0.000\ 000\ 010\ 037$ 

 $m_T = m_{CR} x (1 + C) + \Delta m_C = [1.000\ 000\ 180\ kg x (1 + (-0.000\ 000\ 010\ 037)] + (-0.34\ mg)$ 

 $m_r = [1.000\ 000\ 180\ kg\ x\ 0.999\ 999\ 989\ 963] -0.34\ mg = 0.999\ 999\ 829\ 963\ kg$ 

 $\Delta m_{_T} = m_{_T} - 1 \text{ kg} = 0.999 999 829 963 \text{ kg} - 1 \text{ kg} = -0.000 000 170 037 \text{ kg} = -0.170 037 \text{ mg}$ 

#### Example calculation 2

 $\begin{array}{rcl} m_{_{CR}} &=& 20 \; \text{kg} + 0.68 \; \text{mg} \\ \Delta m_{_{C}} &=& 0.52 \; \text{mg} \\ \rho_{_{a}} &=& 1.112 \; \text{kg/m3} \\ \rho_{_{r}} &=& 8006.24 \; \text{kg/m3} \\ \rho_{_{t}} &=& 8004.56 \; \text{kg/m3} \end{array}$ 

 $C = (\rho_{a} - \rho_{0}) \left[ x \left[ \frac{1}{\rho_{t}} - \frac{1}{\rho_{r}} \right] = (1.112 - 1.2) \left[ x \left[ \frac{1}{8004.56} - \frac{1}{8006.24} \right] \right] = -0.000\ 000\ 002\ 307$ 

 $m_{T} = m_{CR} \times (1 + C) + \Delta m_{C} = [20.000\ 000\ 680\ kg \times (1 + (-0.000\ 000\ 002\ 307)] + 0.52\ mg$  $m_{T} = [20.000\ 000\ 680\ kg \times 0.999\ 997\ 693] + 0.52\ mg = 20.000\ 001\ 153\ 862\ kg$  $\Delta m_{T} = m_{T} - 20\ kg = 20.000\ 001\ 153\ 862\ kg - 20\ kg = 0.000\ 001\ 153\ 862\ kg = 1.153\ 862\ mg$ 

# 6.4 Calculation of the mean of the weight differences

#### 6.4.1 Calculation of the mean value of the drift-corrected differences ABA or ABBA ("Mean Diff.")

**Note:** (A = reference weight, B = test weight)

#### Calculation for method "ABA"

Calculation for method "ABBA"

$$Diff1 = B1 - \frac{(A1 + A2)}{2}$$

$$Diff2 = \frac{(B2 + B3)}{2} - A3$$

$$Diff2 = \frac{(B3 + B4)}{2} - \frac{(A3 + A4)}{2}$$

$$Diff2 = \frac{(B3 + B4)}{2} - \frac{(A3 + A4)}{2}$$

$$Diff3 = B4 - \frac{(A4 + A5)}{2}$$

$$Diff3 = \frac{(B5 + B6)}{2} - \frac{(A5 + A6)}{2}$$

$$Mean Diff. = \left(\frac{Diff1 + Diff2 + Diffn}{n}\right)$$

$$Mean Diff. = \left(\frac{Diff1 + Diff2 + Diffn}{n}\right)$$

### 6.4.2 Calculation of the standard deviation of the drift-corrected differences ("Std Dev.")

#### Standard deviation in % =

Standard deviation

Weight of test weight (nominal value of reference weight + error of reference + mean value of differences)

Standard deviation as value =

$$\sqrt{\frac{1}{n-1}\sum_{i=1}^{n} (\text{Diff}_i - \text{Mean Diff}_i)^2}$$

6.4.3 Calculation of the conventional mass value of the test weight ("Error of Test Weight")

Error of test weight = reference error (ref. error) + mean value of the differences (Mean Diff.)

To protect your METTLER TOLEDO product's future:

METTLER TOLEDO Service assures the quality, measuring accuracy and preservation of value of all METTLER TOLEDO products for years to come.

Please send for full details about our attractive terms of service. Thank you.

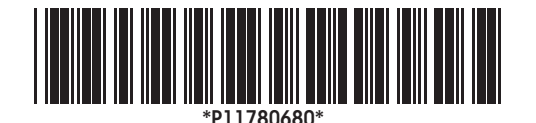

Subject to technical changes and to changes in the accessories supplied with the instruments.

© Mettler-Toledo GmbH 2007 11780680A Printed in Switzerland 0701/2.12

**Mettler-Toledo AG, Laboratory & Weighing Technologies,** CH-8606 Greifensee, Switzerland Phone +41-44-944 22 11, Fax +41-44-944 30 60, Internet: http://www.mt.com